# Canon < Windows ファイアウォール機能について>

本書には、Windows XP Service Pack 2 などの Windows ファイアウォール機能を持っている OS で本プリンタをご使用になるための設定方法が記載されています。本書に記載されている内容を良くお読みになり、本プリンタをご使用くださいますよう、よろしくお願い申し上げます。

Windows XP Service Pack 2 などの OS では、コンピュータの保護のため、承認されていないネットワーク経由の アクセスなどをブロックする機能(Windows ファイアウォール機能)があります。そのため、プリンタを Windows ファイアウォール機能を持っている OS で使用する場合は、Windows ファイアウォールのブロックを解除する操作/ 設定を行う必要があります。お使いの環境に合わせて、必要な操作/設定を行ってください。

オプションのネットワークボード(AXIS1610/1650)を装着している場合の操作/設定方法は、本書には記載されておりません。 アクシスコミュニケーションズ (株)のホームページ (http://www.axiscom.co.jp/) を参照してください。

#### ■ネットワーク環境を使用しない場合(USB 接続のみの場合)

プリンタとコンピュータを USB ケーブルで接続して、プリンタをお使いになる場合は、特に必要な操作/設定はありません。

#### ■ プリンタの共有機能を使用してネットワーク環境で使用する場合

プリントサーバ(プリンタを直接接続するコンピュータ)側および、クライアント(ネットワーク経由でプリントするコンピュータ)側で以下の操作/設定が必要です。

| プリントサーバ側の | プリンタドライバがインストールされていない場合                                            | プリンタドライバがインストールされている場合                                                                                                    |  |
|-----------|--------------------------------------------------------------------|----------------------------------------------------------------------------------------------------|--|
|           | ○ 本プリンタドライバをインストールして、<br>次の手順に進んでください。                             | ○ 最新のプリンタドライバがインストールさ<br>れている場合は、次の手順に進んでくださ<br>い。                                                                                                    |  |
|           |                                                                    | <ul> <li>古いプリンタドライバがインストールされている場合は、現在インストールされているプリンタドライバをアンインストールしてから、本プリンタドライバをインストールし、次の手順に進んでください。</li> </ul>                                                                                                    |  |
| 設         |                                                                    |                                                                                                    |  |
|           |                                                                    |                                                                                                    |  |
|           |                                                                    | 「イノフォールのノロッノを肝尿しよゞ                                                                                                    |  |
|           | ○ 次ページの「Windows ファイアウォールの)                                         | ブロックを解除する」を参照してください。                                                                                                    |  |
|           |                                                                    |                                                                                                    |  |
|           |                                                                    |                                                                                                    |  |
| -         |                                                                    |                                                                                                    |  |
| シラ        | クライアント側では以下の設定を行ってください。クライアン<br>と、プリンタステータスウィンドウにステータスが表示された       | ハト側で以下の設定を行わない<br>いなど、一部の機能が正常に<br>2020年の学売機構成電子部を構成であった。                                                                                                    |  |
| イア        | 動作しない場合があります。<br>① 「スタート」メニューから「コントロールパネル」を選択                      | (dammk/coshesboirg#, te-20%-onep#mpurs=7ght#boirs#,<br>1, 「ネットワークとインター 200<br>200                                                                                                    |  |
| シト        | ネット接続]をクリックし、[Windows ファイアウォー<br>② [Windowsファイアウォール] ダイアログボックスの [A | ル]をクリックします。<br>別外]ページで、[ファイルと                                                                                                    |  |
| 側         | ブリンタの共有」のチェックボックスにチェックマークを<br>す。                                   | 付け、 [OK] をクリックしま                                                                                                    |  |
| の設        |                                                                    | [272524/battlogy], 【→ 1-4-battlogy], ((本)-4-battlogy], ((本)-4-battlogy), ((本)-4-battlogy), ((本)-4-battlogy), ((本)-4-battlogy), ((本)-4-battlogy), ((本)-4-battlogy), ((本)-4-battlogy), ((本)-4-battlogy), ((*)-4-battlogy), ((*)-4-b |  |
| 定         |                                                                    |                                                                                                    |  |

## Windows ファイアウォールのブロックを解除する

Windows XP Service Pack 2 などの Windows ファイアウォール機能を持っている OS をプリントサーバとして 使用する場合は、プリントサーバとクライアント間で通信を行えるように設定する必要があります。 ここでは「CAPT Windows ファイアウォールユーティリティ」を使用してのクライアント側との通信に対する Windows ファイアウォールのブロックの解除方法を説明します。

- 【 「CAPT Windows ファイアウォールユーティリ ティ」を起動します。
  - ダウンロードしたプリンタドライバを使用する場合
    - ダウンロードしたファイルを解凍すると、フォルダが作成されます。
    - ② 作成されたフォルダ→ [WF\_UTIL] → [xxxxFW.EXE] の順にダブルクリックします。(xxxx はご使用のプリン タによって異なります。)
       [CAPT Windows ファイアウォールユーティリティ] が起動します。

| 😂 WF_UTIL                       |                     |                |
|---------------------------------|---------------------|----------------|
| ファイル(E) 編集(E) 表示(M) お気に)        | (り(A) ツール(T) ヘルプ(H) | A.             |
| 🌀 戻る 🔹 🌍 🕘 🏂 検索                 | 🍋 フォルኛ 💷            |                |
|                                 | 名前 🔺                | サイズ 種類         |
| ファイルとフォルタのタスク ×                 |                     | 36 KB アプリケーショ  |
| 🤭 新しいフォルダを作成する                  | MXXXXFW.EXE         | 216 KB アプリケーショ |
| Oフォルダを Web に公開する<br>Cのフォルダを共有する | Growthat            |                |
| その他 🔍                           |                     |                |
| 詳細 📀                            |                     |                |
|                                 |                     |                |
|                                 | <                   | >              |

#### ● プリンタに付属の CD-ROM を使用する場合

 CD-ROM[LBPxxxx User Software]をCD-ROMドラ イブにセットします。(xxxx はご使用のプリンタによっ て異なります。)
 CD-ROMのメニュー画面が表示された場合は、[終了]

CD-RUM のメニュー画面か表示された場合は、「終了」 をクリックします。

- ② [スタート] メニューから [マイコンピュータ] を選択し、CD-ROM アイコンを右クリックし、ポップアップメニューから [開く] を選択します。
- ③ [Japanese] → [WF\_UTIL] → [xxxxFW.EXE] の順 にダブルクリックします。(xxxx はご使用のプリンタに よって異なります。)
   [CAPT Windows ファイアウォールユーティリティ] が起動します。
- ※ ご使用の CD-ROM に [WF\_UTIL] フォルダがない場合 は、キヤノンホームページ(http://Canon.jp) からプ リンタドライバをダウンロードして、プリンタドライバ を再インストールする必要があります。

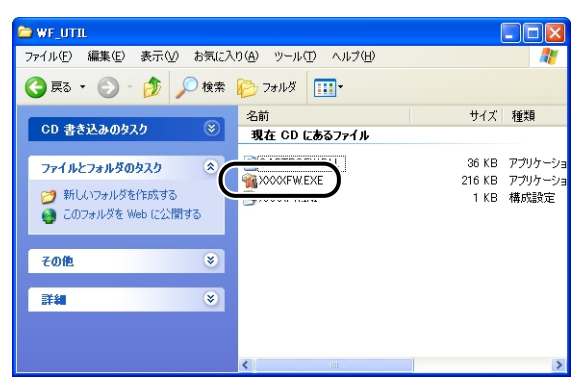

# 2 [ブロック解除] をクリックします。

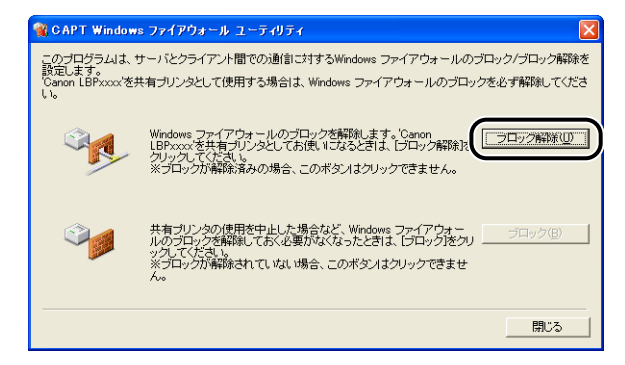

既にクライアント側との通信に対するブロックの解除が行なわれている場合は、[ブロック解除]はクリックできません。

## **3** [OK] をクリックします。

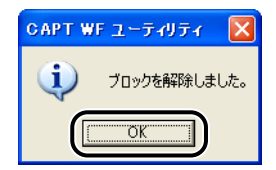

#### 🖉 メモ

Windows ファイアウォール機能のブロック解除が正しく行なわ れたことを確認するには、[スタート] メニューから [コントロー ルパネル] を選択し、[ネットワークとインターネット接続] → [Windows ファイアウォール] の順にクリックします。 Windows ファイアウォール] ダイアログボックスの [例外] ペー ジで、[Canon LBPxxxx RPC Server Process]のチェックボッ クスにチェックマークが付いていることを確認してください。 (Canon LBPxxxx はご使用のプリンタによって異なります。)

| 😺 Windows ファイアウォール 🔀                                                                                                    |  |  |  |  |
|----------------------------------------------------------------------------------------------------|--|--|--|--|
| 全般例外詳細設定                                                                                                    |  |  |  |  |
| 入力)方向のネットワーク接続は、下で選択されたプログラムおよびサービスのためのものを除き、<br>Windows ファイアウォールでプロックされています。例外として追加することにより、プログラムによって<br>は動作がよくなる場合もありますが、セキュリティの危険が増加する可能性が使ります。 |  |  |  |  |
| プログラムおよびサービス( <u>P</u> ):                                                                                                    |  |  |  |  |
| Canon LBPxxxx RPC Server Process                                                                                                    |  |  |  |  |
| <ul> <li>□ ファイルとプリングの共有</li> <li>□ リモート アシスタンス</li> <li>□ リモート デスクトップ</li> </ul>                                                                  |  |  |  |  |
| [ブログラムの注動のB) (ボートの注動のQ) (編集(E) ) 削除(Q)                                                                                                    |  |  |  |  |
| ✓ Windows ファイアウォールによるプログラムのブロック時に注意知を表示する(№)                                                                                                    |  |  |  |  |
| 例外を許可することの危険の詳細を表示します。                                                                                                    |  |  |  |  |
| OK キャンセル                                                                                                    |  |  |  |  |

#### クライアント側との通信に対する Windows ファイア ウォールのブロックが解除されました。

Canon、Canon ロゴ、LBP は、キヤノン株式会社の商標です。 Microsoft、Windows は、米国 Microsoft Corporationの米国および他の国にお ける登録商標です。

その他、本書中の社名や商品名は、各社の登録商標または商標です。 ここでは、Microsoft<sup>®</sup> Windows<sup>®</sup> operating system を Windows、 Microsoft<sup>®</sup> Windows<sup>®</sup> XP operating system 日本語版を Windows XP と表 記します。